## Setting up a Google Custom Search

- 1. Navigate to www.google.com/cse
- 2. Click on 'New Search Engine'
- 3. Fill out the information. In sites to search, add a /\* to the end of your domain.

| - Help                               | Sites to search                                                                                                   |  |  |
|--------------------------------------|----------------------------------------------------------------------------------------------------|--|--|
| Help Center<br>Help forum<br>Support | www.domainname.com/*                                                                                              |  |  |
| Blog<br>Documentation                | www.example.com                                                                                                   |  |  |
| Send Feedback                        | You can add any of the following:<br>Individual pages: www.example.com/page.html<br>Entire site: www.mysite.com/* |  |  |
|                                      | Parts of site: www.example.com/docs/* or www.example.com/docs/<br>Entire domain: *.example.com                    |  |  |
|                                      | If you want to search pages over entire web containing specific schema.org markups, click on<br>"advanced" below. |  |  |
|                                      | New Use the CSE creation from keywords tool to get URL suggestions.                                               |  |  |
|                                      | Language                                                                                                    |  |  |
|                                      | English 💠                                                                                                    |  |  |
|                                      | Name of the search engine                                                                                         |  |  |
|                                      | Highline                                                                                                    |  |  |
|                                      | Advanced Options                                                                                                  |  |  |
|                                      | By clicking 'Create', you agree with the Terms of Service .                                                       |  |  |
|                                      | CREATE                                                                                                    |  |  |

- 4. Click on 'Create'. You will get a 'Congratulations' screen.
- 5. Click on 'Control Panel.'

| Google Se                                       | arch in CSE home                                                  | ۹             |  |  |  |  |
|-------------------------------------------------|-------------------------------------------------------------------|---------------|--|--|--|--|
| Custom Search                                   |                                                                   |               |  |  |  |  |
| New search engine<br>Edit search engine<br>Help | Congratulations!<br>You've successfully created your Custom searc | h engine.     |  |  |  |  |
| Help forum<br>Support                           | Add it to your site                                               | Get code      |  |  |  |  |
| Documentation<br>Terms of Service               | View it on the web                                                | Public URL    |  |  |  |  |
| Send Feedback                                   | Modify your search engine                                         | Control Panel |  |  |  |  |

- 6. Click on 'Search Engine ID'.
- 7. Copy the Search Engine ID.

|                                                         | Edition<br>Free, with ads.                                               |                         | Upgrad            | le to Site Search ( | ads optional) |
|---------------------------------------------------------|--------------------------------------------------------------------------|-------------------------|-------------------|---------------------|---------------|
| Send Feedback                                           | Search engine keywords, e.g. climate 'global warming' 'greenhouse gases' |                         |                   |                     |               |
|                                                         | Search engine keywords 😨                                                 |                         |                   |                     |               |
| Business                                                | Description of search engine.                                            |                         |                   |                     |               |
| Look and feel<br>Search features<br>Statistics and Logs | Search engine description                                                |                         |                   |                     |               |
|                                                         | Highline                                                                 |                         |                   |                     |               |
|                                                         | Search engine name                                                       |                         |                   |                     |               |
| Edit search engine                                      | Provide basic details and prefer                                         | ences for your search e | ngine. Learn more |                     |               |
| vew search engine                                       | Basics Make money                                                        | Admin Inc               | dexing Advanc     | ed                  |               |

## To Remove Ads:

(https://support.google.com/customsearch/answer/70354?topic=11497)

- 1. Click on 'Business' under 'Edit Search Engine'.
- 2. Choose ' Do not show ads on result pages'.

| New search engine                                                                | Settings                                                                                                    |  |  |
|----------------------------------------------------------------------------------|----------------------------------------------------------------------------------------------------|--|--|
| Edit search engine                                                               | This search engine is not a business version CSE. Learn more                                                                                                    |  |  |
| Highline 🜲                                                                       |                                                                                                    |  |  |
| Setup                                                                            | Advertising status                                                                                                    |  |  |
| Look and feel<br>Search features<br>Statistics and Logs<br><mark>Business</mark> | Specify whether your organization's search engine is eligible to not show advertising on results pages.<br>Eligible organizations include those organizations recognized as exempt from taxation under section<br>501(c)(3) of the U.S. Internal Revenue Code. Outside of the U.S., this is available to charitable<br>organizations as defined under country-specific regulations or requirements. |  |  |
| Help                                                                             |                                                                                                    |  |  |
| Send Feedback                                                                    | Show ads on results pages.                                                                                                    |  |  |
|                                                                                  | O Do not show ads on results pages. By clicking here, I confirm that my organization is eligible<br>based on the definition above, and I understand that Google may request proof of tax exempt or<br>charitable status and disable this feature if Google is not able to confirm my organization's status                                                                                          |  |  |
|                                                                                  | © 2014 Google - Google Hom                                                                                                    |  |  |
|                                                                                  | © 2014 Google - Google Ho                                                                                                    |  |  |

## To place the ID in Site Manager:

- 1. Click on 'System Settings' under 'Configure'.
- 2. Click on the 'Integration' tab.
- 3. Change the search engine type to 'Google'.
- 4. Paste the Search Engine ID in the field provided.